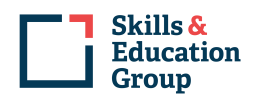

# Skills & Education Group

# **Skills and Education Group Centre Portal User Guide**

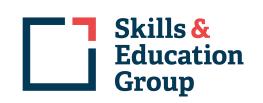

# Contents

| 1.  | Introduction                                      |
|-----|---------------------------------------------------|
| 2.  | Access and Login                                  |
| 3.  | Centre Portal Dashboard4                          |
| 4.  | View and Edit User Profile5                       |
| 5.  | User Profile                                      |
| 6.  | View and Download Secure Documents7               |
| а   | . View Jobs Issued                                |
| b   | . Search for Issued Documents                     |
| C.  | Download Documents 11                             |
| 7.  | Notify Learners/Candidates12                      |
| 8.  | Validate Documents 15                             |
| а   | . Validate Record 15                              |
| b   | . Smart Verify Portal 15                          |
| 9.  | Order Documents **** Coming Soon ****             |
| а   | . Order Printed Copies of Documents 15            |
| b   | . View Previous Orders17                          |
| 10. | Learner Portal – Share Documents with Learners 17 |
| 11. | Adding New/Additional Centre Users 19             |
| a   | . Editing a user account21                        |
| b   | . Locking a user account 23                       |
| C.  | Deleting a user account                           |

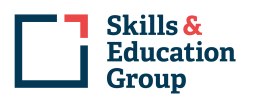

# **1. Introduction**

Skills and Education Group have partnered with Advanced Secure Technologies to provide an online portal for centres to securely view, download and order certification documents for learners undertaking courses at their centre.

# 2. Access and Login

The Centre Portal can be accessed at this URL:

https://centre.skillsandeducationgroup.co.uk/

On accessing the portal, the login screen is displayed:

| Skills &<br>Education<br>Group |                           |                                         |                                         |                |          |
|--------------------------------|---------------------------|-----------------------------------------|-----------------------------------------|----------------|----------|
| Login                          |                           |                                         |                                         |                |          |
| Welcome to<br>Centre Porto     | the Skills & Ed<br>11     | ucation Grou                            | ib all                                  |                |          |
| Use the Centre Po              | ortal to:                 |                                         |                                         | Login          |          |
|                                |                           |                                         |                                         | Login          |          |
|                                |                           |                                         |                                         | email address  | ٢        |
|                                |                           |                                         |                                         | password       | <b>A</b> |
| View pending records           | View completed print jobs | View or manage learner<br>notifications | Place an order for printed<br>documents |                |          |
|                                |                           |                                         |                                         | Log in         |          |
|                                |                           |                                         |                                         | Forgot my pass | word     |
| A Star                         |                           | 1 A L                                   |                                         |                |          |

User accounts for each user who wishes to access the portal will be created by Skills and Education Group. Please contact <u>centresupport@skillsedugroup.co.uk</u> if you wish to have an account set up.

Login using the account details with which you are provided.

If you have forgotten your password, please click the "Forgot my password" link and follow the instructions to retrieve your password.

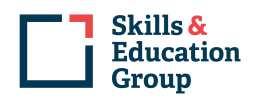

# **3. Centre Portal Dashboard**

| Skills &<br>Education<br>Group          |                     | Basket – Current Order                 |
|-----------------------------------------|---------------------|----------------------------------------|
| Dashboard Jobs Issued Records Dow       | nloads Store Orders |                                        |
| Dashboard<br>Validate records tool      |                     | Centre/Site Toggle Button              |
| Validate Record   Reference Check!      |                     | t                                      |
| Orders<br>View details of orders placed | VIEW Download docu  | Iments exported to the<br>Inload queue |

#### **Users Associated to Multiple Centres**

.

Your user account will be set up by us to view records for the centres with which you are associated. If you are associated with more than one centre, you can switch between centres by selecting the relevant centre using the Centre/Site

Toggle button

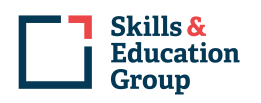

# 4. View and Edit User Profile

Your user profile can be accessed by clicking the user profile menu at the top right-hand corner of the Centre Portal:

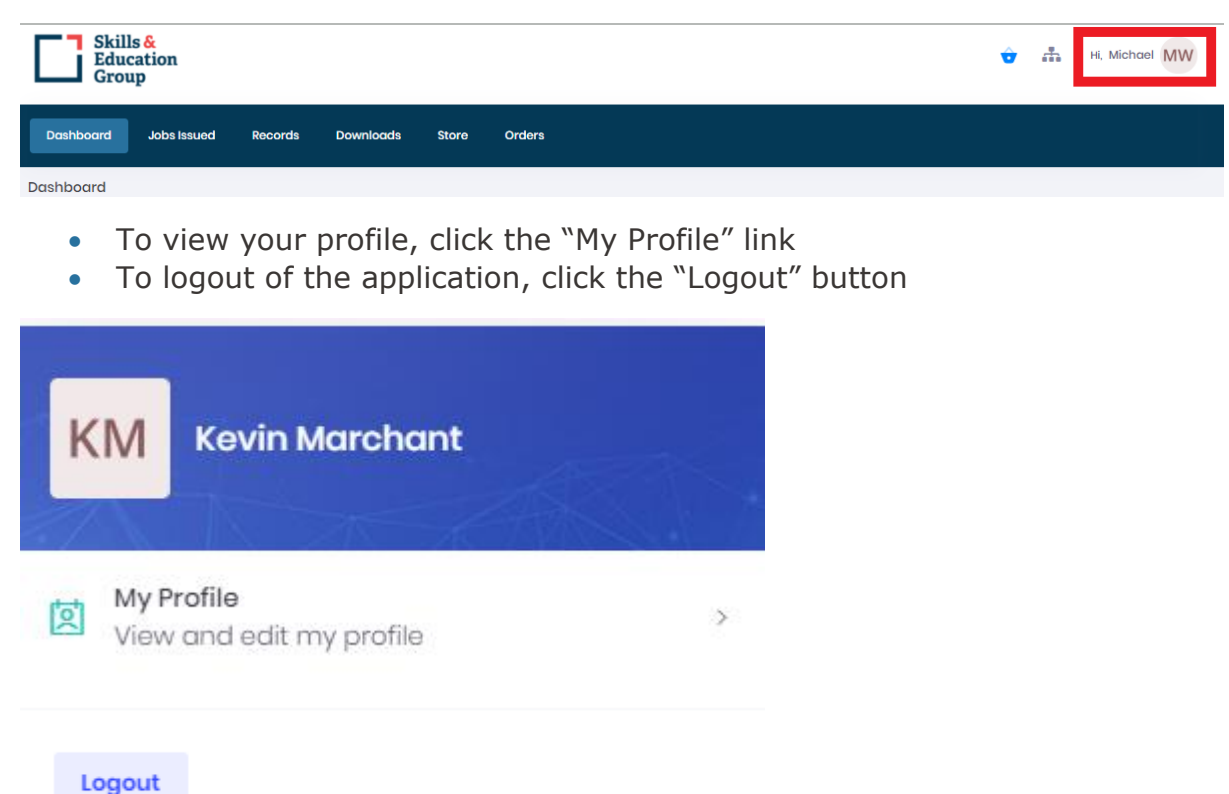

# **5. User Profile**

Click on the "My Profile" link. You can add or change your profile picture by clicking on the icon on the left-hand side, which, by default, shows your initials.

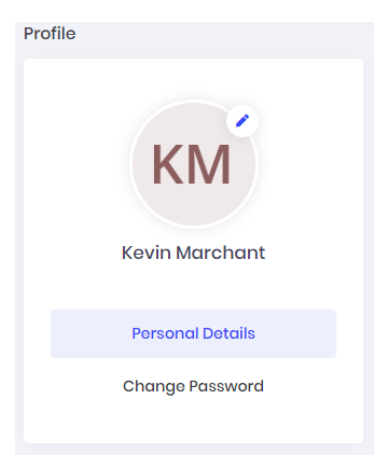

You can change your password by clicking on the "Change Password" button, entering your current password, and then entering and confirming the new password that you would like to set.

#### CENTRE PORTAL USER GUIDE

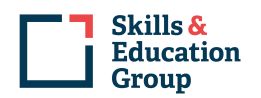

| Profile          |                   |        |
|------------------|-------------------|--------|
|                  | Password          |        |
| KM               | Current password* |        |
| Kevin Marchant   | New password*     |        |
| Personal Details | Confirm password* |        |
| Change Password  |                   |        |
|                  |                   | ✓ Save |

Your personal details can be changed by clicking the "Personal Details" button. Change any of the information and click the "Save" button.

| Personal Details |                              |
|------------------|------------------------------|
| First Name*      | Kevin                        |
| Middle name      |                              |
| Last Name*       | Marchant                     |
| User name*       | kevin.marchant               |
| Phone number     |                              |
| Email address*   | kevin.marchat@qualcert.co.uk |
|                  |                              |
|                  | ✓ Save                       |

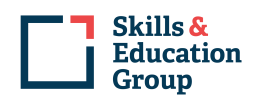

# **6. View and Download Secure Documents**

#### a. View Jobs Issued

Each batch of documents we publish for you to view in the Centre Portal can be accessed and viewed within the 'Jobs Issued' menu:

| Skil<br>Edu<br>Gro | lls <mark>&amp;</mark><br>location<br>up |         |           |       |        |  |
|--------------------|------------------------------------------|---------|-----------|-------|--------|--|
| Dashboard          | Jobs Issued                              | Records | Downloads | Store | Orders |  |

A list of print jobs will be displayed, showing the date and time on which the print job was issued.

Use the filter at the top of the grid to find specific print jobs. Advanced filtering

٠

can be accessed by clicking the blue cog button:

| Print Jobs                  |               |         |          |           |                     |         |  |  |  |
|-----------------------------|---------------|---------|----------|-----------|---------------------|---------|--|--|--|
| Q Search for any term       |               |         |          |           |                     |         |  |  |  |
| Reference                   | Created by    | Records | Notified | Status    | Created on          | Actions |  |  |  |
| 25/03/2020 16:45:09 - 132 . | _ admin admin | 144     | 0/144    | Completed | 25/03/2020 16:45:09 | ۹       |  |  |  |

To view the details of a print job, click on the view button  $\ ^{Q}$  . This will show each document issued in that print job.

| Print Job                                          |                 |         |                   |       |        |              |       |           | ÷          | Back | Export All |
|----------------------------------------------------|-----------------|---------|-------------------|-------|--------|--------------|-------|-----------|------------|------|------------|
| Documents Requested<br>Notified 0 of 144 completed | 144             | Pending |                   | 0     | Failed |              | 0     | Completed |            |      | 144        |
|                                                    |                 |         |                   | 0.00% |        |              | 0.00% |           |            |      | 100.00%    |
|                                                    |                 |         |                   |       |        |              |       |           |            |      |            |
| Qualification                                      |                 |         | Record type       | Stu   | dent   | Notified     | Stat  | tus       | Actions    |      |            |
| George Patton (SEG Awards A                        | BC Level 1 Cert | ifi     | Transcript        |       |        | Not notified | Co    | mpleted   | <b>Q</b> [ | ) 🖂  |            |
| George Patton (SEG Awards A                        | BC Level 1 Cert | ifi     | Certificate       |       |        | Not notified | Co    | mpleted   | <b>Q</b> [ | ) 🖂  |            |
| George Patton (SEG Awards A                        | BC Level 1 Cert | ifi     | Individual Letter |       |        | Not notified | Co    | mpleted   | <b>Q</b> [ | ) 🔤  |            |
| Charles Norris (SEG Awards AE                      | 3C Level 3)     |         | Transcript        |       |        | Not notified | Co    | mpleted   | <b>Q</b> [ | ) 🖂  |            |
| Charles Norris (SEG Awards AE                      | 3C Level 3)     |         | Certificate       |       |        | Not notified | Co    | mpleted   | <b>Q</b> [ | ) 🖂  |            |

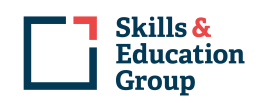

For each document you can:

- 1. View the details (data) of the record by clicking the View button:  ${ extsf{Q}}$
- 2. Preview the paper document by clicking on the "Preview" button. This will launch the Document Viewer window, and the document will be displayed:

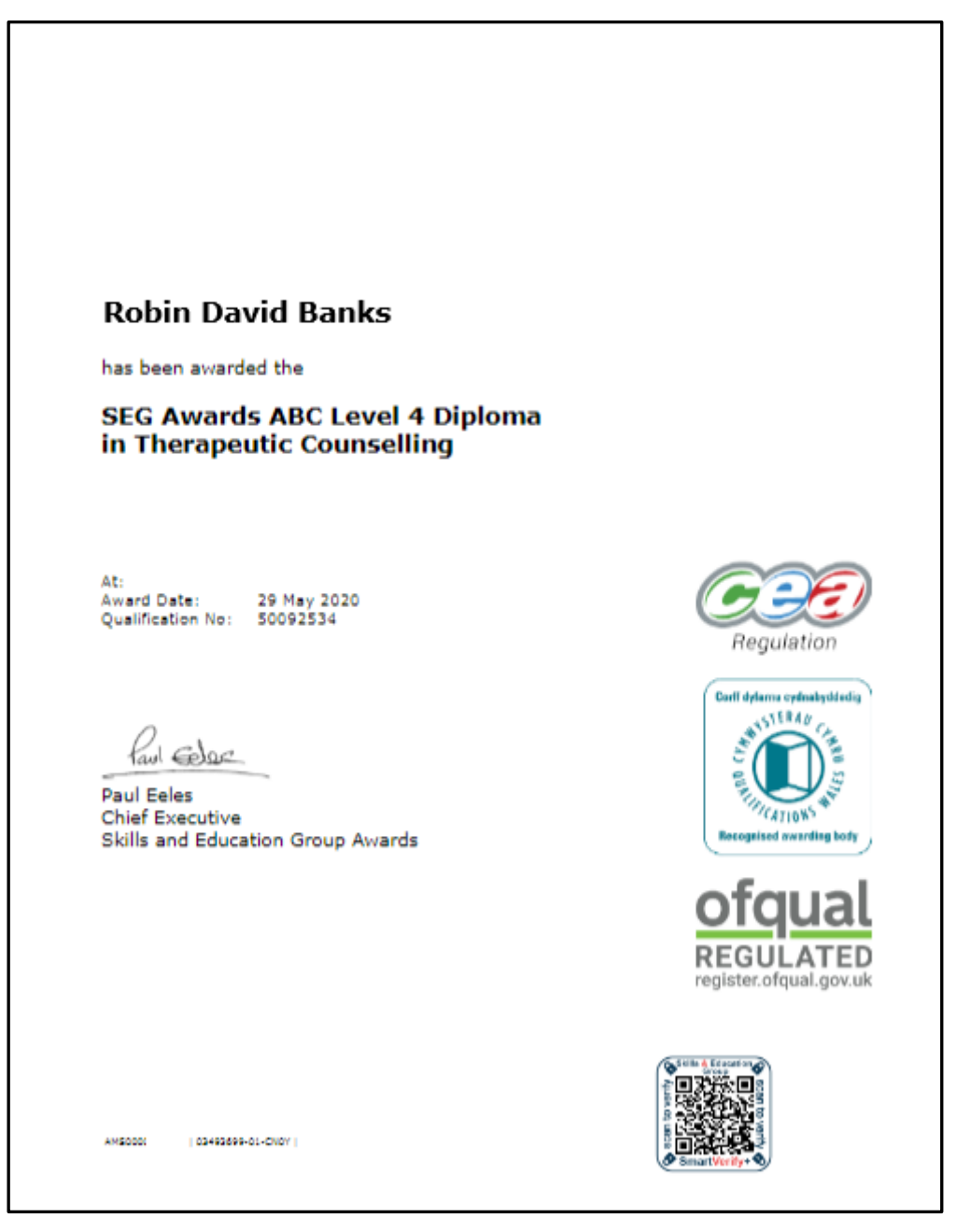

\*Please note the above certificate does not contain the Skills and Education Group Awards' logo as this is an integral part of the certificate paper. The above view is just a 'print view'. A copy of the Digital Certificate can be seen within the 'Records' section.

Close the Document Viewer when you have finished viewing the document.

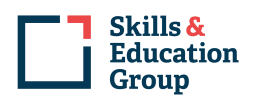

#### b. Search for Issued Documents

It's also possible to search for and export issued documents for download. To do so, click on the Records link on the menu:

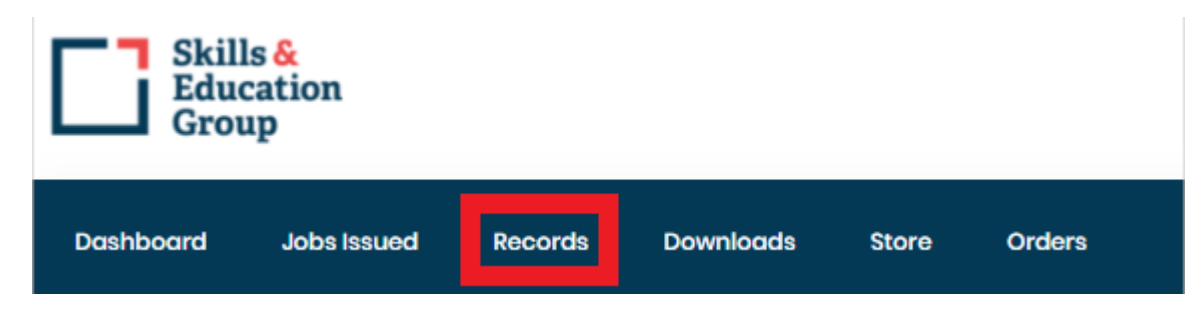

Use the filter at the top of the grid to find specific print jobs.

| Records |                     |         |   |
|---------|---------------------|---------|---|
| Q       | Search for any term | Filter! | ۵ |

Advanced filtering can be accessed by clicking the blue cog button. Click "Filter", and the list of records will be displayed.

| Records |    |                    |              |                  |                |                  |            |            |          |   |
|---------|----|--------------------|--------------|------------------|----------------|------------------|------------|------------|----------|---|
| Q       | Se | earch for any term |              |                  |                |                  |            |            | Filter!  | ¢ |
|         |    |                    |              |                  |                |                  |            |            | 🛓 Export | t |
|         |    | Reference          | Organisation | Enrolment Number | Full Name      | Course Name      | Award Date | Due        | Actions  |   |
|         |    | 62320055-01-9P0J   | AMS00001     | AMS0000490027    | Joan Smith     | SEG Awards ABC E | 2020-03-24 | 31/03/2020 | Q 🗋 🗉    |   |
|         |    | 63787465-01-M2FL   | AMS00001     | AMS0000489606    | Fluff Fletcher | SEG Awards ABC L | 2018-03-29 | 09/04/2018 | Q 🗋 🗉    |   |
|         |    | 12823119-01-F730   | AMS00001     | AMS0000490193    | George Patton  | SEG Awards ABC L | 2020-03-25 | 01/04/2020 | Q 🗋 🗉    |   |

For each record displayed it is possible to:

- 1. View the details (data) of the record by clicking the View button  $\bigcirc$
- 2. Preview the electronic documents by clicking on the "Preview" button This will launch the Document Viewer as previously described, however if more than one document has been issued for the record, it is possible to toggle between the available documents using the document selector:

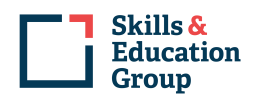

Х

| Owen Random C | hambers (SEG Awards ABC Entry Le  | evel Award)              | ×           |
|---------------|-----------------------------------|--------------------------|-------------|
| ÷             | Individual Letter                 | ~                        | ÷           |
|               |                                   |                          | B Bi N   >> |
|               | Individual Letter                 |                          | &           |
|               | Regulated SEG Awards Certificate  |                          | tion        |
|               | Regulated SEG Awards eCertificate |                          | >           |
| 24 N          | Regulated Transcript              |                          |             |
|               | Regulated eTranscript             |                          |             |
| Ower          | Random Chambers                   | Document Ref: 27527992-0 | 1-7M8W      |
|               |                                   |                          |             |

#### Connor Random Walker (SEG Awards ABC Level 4 Diploma)

| ÷                           | Regulated SE                                            | G Awards eCe            | ertificate                    |                   |        | ~        |       | ÷ |   |
|-----------------------------|---------------------------------------------------------|-------------------------|-------------------------------|-------------------|--------|----------|-------|---|---|
| □ 2 1                       | : 🗣 🚺 d                                                 | f 1                     | -   +                         | Automatic Zoom    | ÷      | 9        | Ci    |   | » |
| Ed<br>Gr                    | ills & o<br>ucation<br>oup<br>(ARDS (                   | Only valid when vi      | ievied on <b>skillsar</b>     | ndeducationgroup. | .co.uk |          | 7     | î |   |
| <b>Conn</b><br>has be       | oor Random Wa                                           | lker                    | VA                            | LID               | AS     |          |       |   |   |
| SEG<br>in Th                | Awards ABC Le<br>erapeutic Cour                         | vel 4 Diplom<br>selling | <b>CT</b>                     | RO                | NIC    |          |       |   |   |
| At:<br>Award D<br>Qualifice | ABC Test Cer<br>Date: 17 February<br>ation No: 50092534 | tre<br>2020             | UΜ                            |                   | T      | ~        | ~     |   |   |
| Paul Ee<br>Chief E          | <u>elac</u><br>eles<br>ixecutive                        |                         |                               |                   |        | G<br>Reg |       |   |   |
|                             | Ind Education Group A                                   | wards                   |                               |                   |        | REGU     | JLATE | D |   |
|                             |                                                         | A3                      | HEODOD489965   69015679-01-79 | (27)              |        |          |       |   |   |

3. Report an issue with the document by clicking on the "Report an Issue" button <sup>1</sup>. This will send an email to us with details of the issue so that we can consider it.

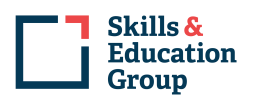

It is also possible to export selected records for download as a folder of PDF documents. To do so:

- 1. Select the records you wish to export. You can do this by ticking the check box next to each record to be exported, or by ticking the check box next to the grid title, which will select all records.
- 2. Click the "Export" button . You will be prompted to give the export file a name for ease of reference in the Download Documents screen.

#### c. Download Documents

Documents that have been exported to the Download Documents screen, will appear here. To access the Download Documents screen either:

1. Click the Downloads button on the menu

| Skills &<br>Education<br>Group                       |  |  |  |  |  |  |  |  |
|------------------------------------------------------|--|--|--|--|--|--|--|--|
| Dashboard Jobs Issued Records Downloads Store Orders |  |  |  |  |  |  |  |  |
| 2. Click the Downloads tile on the Dashboard         |  |  |  |  |  |  |  |  |

| Dashboard                    |        |      |                                    |     |      |
|------------------------------|--------|------|------------------------------------|-----|------|
| Validate Record              |        |      |                                    |     |      |
| Reference                    | Check! |      |                                    |     |      |
|                              |        |      |                                    |     |      |
| Ordere                       |        |      | Download                           |     |      |
|                              |        | VIEW | Download documents exported to the |     | VIEW |
| view details of orders place |        |      | document download queue            | G=r |      |

A list of download files will be shown:

| Downloads |             |           |           |                |         |  |
|-----------|-------------|-----------|-----------|----------------|---------|--|
| Name      | Description | Туре      | Status    | ExpirationTime | Actions |  |
| test      | test        | Documents | Failed    | 25/03/2020     | × I     |  |
| test      | test        | Documents | Failed    | 25/03/2020     | × I     |  |
| test      | test        | Documents | Completed | 25/03/2020     | £. !!   |  |

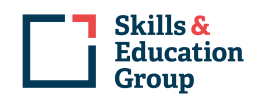

To download the file, click the "Download" button  $\stackrel{2}{\sim}$  next to the relevant download file. This will download a .zip file containing PDFs of each document in the download file to a location you specify.

The download status is then displayed against the download file, showing whether or not the download was successful.

It's also possible to report an issue from this screen:  $\blacksquare$ 

Note that the documents downloaded are not for sharing with learners; they are for internal audit and regulatory purposes only (e.g. to demonstrate awards that have been given). Section 9 below describes how learners are able to view their electronic certification documents.

# 7. Notify Learners/Candidates

As a centre you can notify learners/candidates that they have electronic documents waiting for them through the portal. To do this please follow the steps below:

1. Once logged in select 'Jobs Issued' and then click on the 'Details' icon  $\bigcirc$  in the 'Actions' column.

| Skills &<br>Education<br>Group |               |                 |          |           | ÷                   | Hi, Michael N |
|--------------------------------|---------------|-----------------|----------|-----------|---------------------|---------------|
| Dashboard Jobs Issued          | Records Dov   | vnloads Store O | rders    |           |                     |               |
| bs Issued                      |               |                 |          |           |                     |               |
| Q Search for any t             | term          |                 |          |           |                     | Filter!       |
| Reference                      | Created by    | Records         | Notified | Status    | Created on          | Actions       |
| 18/06/2020 13:03:59 - 1 re_    | Michael White | 3               | 0/3      | Completed | 18/06/2020 13:03:59 | Q             |
| 26/05/2020 09:11:25 - 1 re     | Michael White | 3               | 0/3      | Completed | 26/05/2020 09:11:25 | ٩             |
|                                |               |                 |          |           |                     |               |

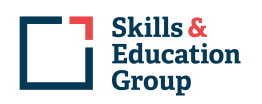

2. Select which record type you want to notify the candidate about (you can pick transcript, certificate or letter and it will notify the candidate about all

three at the same time) and click on the 'Notify' icon  $\square$  below the 'Actions' column.

| Das    | shboard                       | Jobs Issued | Records         | Downloads | Store           | Orders    |        |              |       |            |         |            |
|--------|-------------------------------|-------------|-----------------|-----------|-----------------|-----------|--------|--------------|-------|------------|---------|------------|
| Jobs I | Issued                        |             |                 |           |                 |           |        |              |       |            | ← Back  | Export All |
| Do     | cuments Re<br>tified 0 of 3 c | equested    | 3               | Pending   |                 | 0         | Failed |              | 0     | Completed  |         | 3          |
|        |                               |             |                 |           |                 | 0.00%     |        |              | 0.00% |            |         | 100.00%    |
|        | Qualificatio                  |             |                 |           | Pagard turna    | Studor    | .*     | Notified     |       | Photo Inc. | Actions |            |
|        | Quaincatio                    |             |                 |           | Record type     | Studier   | it.    | Notified     |       | status     | Actions |            |
|        | Samantha                      | (SEG        | Awards ABC Leve | ol        | Transcript      | Samar     | ntha : | Not notified | I     | Completed  | Q 🗋 🔤   |            |
|        | Samantha                      | (SEG        | Awards ABC Leve | ol        | Certificate     | Samar     | ntha : | Not notified | I     | Completed  | Q 🗋 🔤   |            |
|        | Samantha                      | (SEG        | Awards ABC Leve | ol        | Individual Lett | ter Samar | itha . | Not notified | I     | Completed  | ۹ 🗅 🖬   |            |

3. This will now open up a notify box where you can enter the leaner's/candidate's email address and then click on 'Save & Notify'.

|         | Record type    | Student | Notified           | Status |
|---------|----------------|---------|--------------------|--------|
| C Level | Notify Student |         | ×                  | Comple |
| C Level | Email          |         |                    | Comple |
| C Level |                |         |                    | Comple |
|         |                | Cancel  | Save Save & Notify |        |
|         |                |         |                    |        |

|    | Record type    | Student             | Notified           |  |
|----|----------------|---------------------|--------------------|--|
| al | Notify Student |                     | ×                  |  |
| əl | Email          | learner@home.org.uk |                    |  |
| al |                |                     |                    |  |
|    |                | Cancel              | S ve Save & Notify |  |
|    |                |                     |                    |  |

4. Once you've clicked on 'Save & Notify' and refresh the page the status below the 'Notified' column should change from 'Not notified' to 'Email √'.

| Dashboard Jobs Issued Records                      | Downloads Store   | Orders         |              |           |                   |
|----------------------------------------------------|-------------------|----------------|--------------|-----------|-------------------|
| Jobs Issued                                        |                   |                |              |           | ← Back Export All |
| Documents Requested 3<br>Notified 0 of 3 completed | Pending           | 0 Failed       |              | 0 Comple  | ated 3            |
|                                                    |                   | 0.00%          |              | 0.00%     | 100.00%           |
|                                                    |                   |                |              |           |                   |
| Qualification                                      | Record type       | Student        | Notified     | Status    | Actions           |
| Samantha (SEG Awards ABC Leve                      | ITranscript       | Samantha :     | Not notified | Completed | Q [] 🗃            |
| Samantha (SEG Awards ABC Leve                      | L_ Certificate    | Samantha :     | Not notified | Completed | Q () 🖴            |
| Samantha (SEG Awards ABC Leve                      | I Individual Lott | tar Samantha . | Not notified | Completed | Q () 🖴            |

| Dashboard Jobs Iss  | ued Records          | Downloads | Store            | Orders   |        |          |       |           |         |            |
|---------------------|----------------------|-----------|------------------|----------|--------|----------|-------|-----------|---------|------------|
| Jobs Issued         |                      |           |                  |          |        |          |       |           | ← Back  | Export All |
| Documents Requested | <b>i 268</b>         | Pending   |                  | 0        | Failed |          | 0     | Completed |         | 268        |
|                     |                      |           |                  | 0.00%    |        |          | 0.00% |           |         | 100.00%    |
|                     |                      |           |                  |          |        |          |       |           |         |            |
| Qualification       |                      |           | Record type      | Studen   | π.     | Notified |       | Status    | Actions |            |
| Peter (SEC          | Awards ABC Level 2 A | w         | Transcript       | Poter    |        | Email: 🗸 |       | Completed | Q 🗋 🖬   |            |
| Potor (SEG          | Awards ABC Level 2 A | W         | Certificate      | Potor    |        | Email: 🗸 |       | Completed | Q 🗋 🖬   |            |
| Peter (SEC          | Awards ABC Level 2 A | W         | Individual Lette | er Peter |        | Email: 🗸 |       | Completed | Q 🗋 🖬   |            |
|                     |                      |           |                  |          |        |          |       |           |         |            |

5. At this stage the learner/candidate will receive an email to let them know they have electronic documents waiting and this email will also contain their enrolment number, which they will need to register for an account.

Your record: Donald Duck your SEG Awards ABC Level 2 Award in MOT Testing (Classes 4 & 7) has been issued on the Skills & Education Group Secure Portal. To view this, please login using this link: Skills & Education Group Learner Portal

You will need your Skills & Education Group Enrolment Number to register to use the portal. Your Enrolment Number is: AMS00009824708.

Please note: Due to Covid-19 we are currently only issuing Digital Certificates. Later this year you will be able to order paper certificates from your learner portal.

Thank you,

The Digital Certificate Team

 The final stage is to email the candidate a copy of the 'User Guide for Learner Portal' or ask them top download it from the website: <u>https://www.abcawards.co.uk/info-hub/</u> below the 'Digital Certification' heading.

Skills & Education

Group

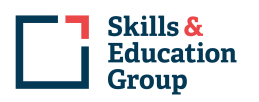

# **8. Validate Documents**

#### a. Validate Record

Each document produced will have a unique reference number. By entering the unique reference number in the "Validate Record" tool, the authenticity of the document can be checked, along with its current status.

\*Please note this will only validate Skills and Education Group certificates issued after 23<sup>rd</sup> March 2020.

| Skills &<br>Education<br>Group |             |         |           |       |        |  |  |  |  |  |
|--------------------------------|-------------|---------|-----------|-------|--------|--|--|--|--|--|
| Dashboard                      | Jobs Issued | Records | Downloads | Store | Orders |  |  |  |  |  |
| Dashboard                      |             |         |           |       |        |  |  |  |  |  |
| Validate Reco                  | rd          |         | 1         |       |        |  |  |  |  |  |
| Reference                      | e           | Check!  |           |       |        |  |  |  |  |  |
|                                | _           |         |           |       |        |  |  |  |  |  |

#### b. Smart Verify Portal

In addition, each document produced contains a Smart Verify Code; a QR code which, when scanned using a device such as a mobile phone camera, will redirect you to the Smart Verify Portal. This will display the electronic document, together with key information about the document. Crucially, the Smart Verify Portal provides the real-time status of the document. For example, whether the document is valid, expired or cancelled.

#### 9. Order Documents \*\*\*\* Coming Soon \*\*\*\*

This feature will be enabled shortly. When enabled, it will be possible to:

#### a. Order Printed Copies of Documents

Printed copies of secure documents for learners that have been issued can be ordered via the Centre Portal. The process enables documents to be added to the basket, then ordered in a single check out process. It is possible for orders to be placed on account then invoiced back to the centre. Alternatively, orders can be paid for by credit card via the portal.

When enabled, this will be accessed via the "Store" menu item:

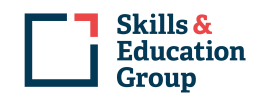

| Skills<br>Educ<br>Grou | s &<br>ation<br>p |       |        |            |              |            |
|------------------------|-------------------|-------|--------|------------|--------------|------------|
| Dashboard              | Records           | Store | Orders | Print Jobs | Downloads    |            |
| Categories             |                   |       | ٩      | Search fo  | or a product |            |
| M Docum                | nent Reprint      |       |        |            |              |            |
|                        |                   |       |        |            |              |            |
|                        |                   |       | Ce     | rtificate  |              | Transcript |
|                        |                   |       |        | Details    |              | Details    |

- Select the relevant product to order by clicking details. This will display the learners for which the product can be ordered (i.e. all learners for which that product type has been issued)
- Select the learner(s) for which you want to order that product type and add to basket.
- Continue purchasing products until you are ready to checkout. Check out can be initiated from within this progress, or by clicking the basket item at the top right of the page.

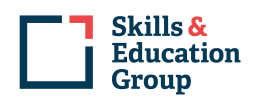

#### **b. View Previous Orders**

Previous orders placed can be viewed by clicking on the "Orders" button or tile:

| Dashboard    | Jobs Issued     | Records | Downloads | Store | Orders |      |
|--------------|-----------------|---------|-----------|-------|--------|------|
| Dashboard    |                 |         |           |       |        |      |
| Validate Rec | ord             |         |           |       |        |      |
| Reference    | e               | Check!  |           |       |        |      |
|              |                 |         |           |       |        |      |
| Orders       |                 | _       | 1-0       |       | MEM    | Dov  |
| View details | of orders place | d       | Ĩ         |       | VIEW   | Dowr |

# **10.** Learner Portal – Share Documents with Learners

As described above, documents downloaded from the Centre Portal are only for audit and regulatory purposes. They are not intended to be shared with learners. Instead, learners will be able to access their own electronic documents in a dedicated Learner Portal. This can be accessed here:

https://learner.skillsandeducationgroup.co.uk/

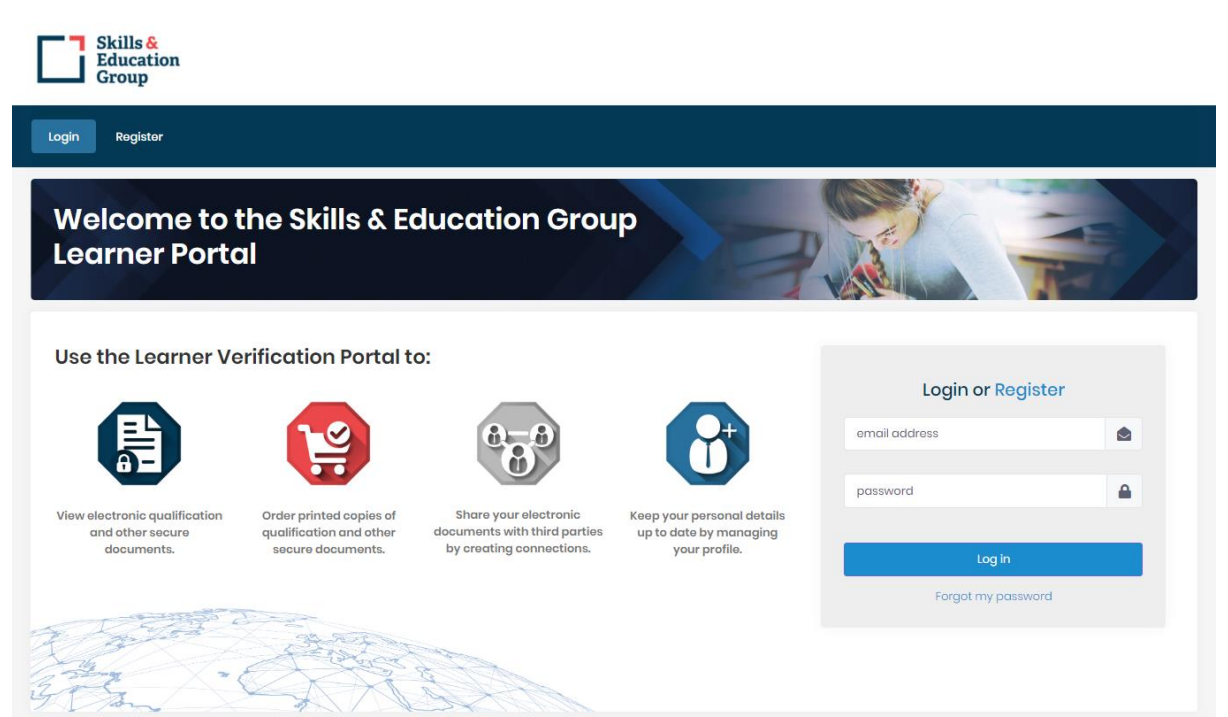

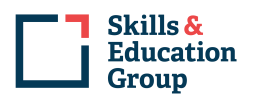

The portal is available in all platforms (PC, tablet, smartphone).

Using the Learner Portal, learners can:

- Register an account to use the Learner Portal, using personal information identifying them as the learner who took the relevant course
- View their electronic documents online in the secure Learner Portal
- Order printed copies of documents
- Share their electronic documents with others, such as potential employers

| Skills &<br>Education<br>Group                                            |                    |            |                                                                        | 😧 Hi, Connor Random CW |
|---------------------------------------------------------------------------|--------------------|------------|------------------------------------------------------------------------|------------------------|
| Dashboard Documents Store                                                 | Orders Connections |            |                                                                        |                        |
| Welcome to the S<br>Learner Portal                                        | kills & Educa      | ition Grou | lb                                                                     |                        |
| Documents<br>You have 2 documents<br>View, report and order documents     |                    | VIEW       | Orders<br>Free delivery on all orders                                  | ORDER                  |
| Connections<br>You have 0 active connections<br>and 0 pending connections | 6-6                | MANAGE     | Profile<br>Manage your personal details,<br>social media and addresses | MANAGE                 |

This is all undertaken within a secure portal, rather than by emailing PDF documents. Whereas PDF documents are potentially unsecure, capable of being tampered with and prone to being lost, the Learner Portal provides security, validation and a single storage location for all a learner's awards achieved with Skills & Education Group.

| Dashboard C                                      | ocuments       | Store                | Orders                        | Conr | nections                                   |                |                                      |
|--------------------------------------------------|----------------|----------------------|-------------------------------|------|--------------------------------------------|----------------|--------------------------------------|
| ocuments                                         |                |                      |                               |      |                                            |                |                                      |
| <b>Connor Random V<br/>Diploma)</b><br>Reference | Valker (SEG Av | wards ABC L<br>39057 | <b>evel 4</b><br>7350-01-WT5W | ,    | <b>Connor Random Walker (</b><br>Reference | SEG Awards ABC | 5 <b>Level 2)</b><br>6107460-01-DELU |
|                                                  |                |                      |                               |      |                                            |                |                                      |

This service will be available shortly, and we'll contact you at that point.

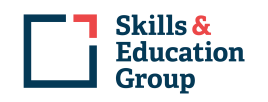

# 11. Adding New/Additional Centre Users

In release v1.0.4.376 a new feature was added which allows an 'admin' user at the centre to add, lock and remove other centre users. To be able to view and use these features you will need to have your existing account upgraded to a Centre Admin Account. This can be done by sending a request to <u>centresupport@skillsedugroup.co.uk</u> with a subject heading of 'Centre Portal Admin Account'. This request will also need to come from one of the main contacts provided to us by you, such as:

- Head of Exams
- Head of Finance
- Head of Curriculum
- Head of Centre
- Head of Quality Assurance

Once the admin feature has been added to your account you will be able to view an additional menu in the top bar called `Users'.

| Skills &<br>Education<br>Group |         |           |       |        |       |                                    | <u></u> | Hi, Michael MW |
|--------------------------------|---------|-----------|-------|--------|-------|------------------------------------|---------|----------------|
| Dashboard Jobs Issued          | Records | Downloads | Store | Orders | Users |                                    |         |                |
| Dashboard                      |         |           |       |        |       |                                    |         |                |
| Validate Record                |         |           |       |        |       |                                    |         |                |
| Reference                      | Check!  |           |       |        |       |                                    |         |                |
|                                |         |           |       |        |       |                                    |         |                |
| Orders                         |         |           |       |        |       | Download                           |         |                |
| View details of orders place   | ed      |           | •     | VIEW   |       | Download documents exported to the |         | VIEW           |
|                                |         |           |       |        |       |                                    |         |                |
|                                |         |           |       |        |       |                                    |         |                |

When you click on 'Users' you will see a drop-down box with four options. To add a user please select 'All'.

| Skills &<br>Education<br>Group |                 |                                       | 😨 🏭 Hi, Michael MW |
|--------------------------------|-----------------|---------------------------------------|--------------------|
| Dashboard Jobs Issued Record   | Downloads Store | Orders Users                          |                    |
| ashboard                       |                 | al 🕹                                  |                    |
| Validate Record                |                 | Pending                               |                    |
| Reference Check!               |                 | Locked                                |                    |
|                                | •               | ex Deleted                            |                    |
| Orders                         |                 | Download                              |                    |
| View details of orders placed  |                 | VIEW Download documents exported to t | the Carl VIEW      |
|                                |                 | document download queue               |                    |

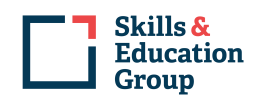

On this screen you will see a list of current users, their status and a confirmation tick if they are an admin and if their email address has been confirmed.

To start creating a new user account please press the 'Create' button in the top right corner of the screen.

|       | Ski<br>Edi<br>Gre | ills &<br>ucation<br>oup |           |           |          |        |        |          |          | Ŷ        | .th    | Hi, Michael | MW    |
|-------|-------------------|--------------------------|-----------|-----------|----------|--------|--------|----------|----------|----------|--------|-------------|-------|
| Dasht | oard              | Jobs Issued              | Records I | Downloads | Store    | Orders | Users  |          |          |          |        |             |       |
| Users |                   |                          |           |           |          |        |        |          |          |          |        | с           | reate |
| Q     | Se                | arch for any term        |           |           |          |        |        |          |          |          |        | Filter!     | ٠     |
|       |                   |                          |           |           |          |        |        |          |          |          |        |             |       |
|       |                   | Name                     | Email     |           | Username | •      | Status | Is Admin | Email Co | onfirmed | Action | าร          |       |
|       |                   | MW Michael Whit          | e Michael | @gm       | Michael  | @gm_   | Active | ×        | ×        |          |        |             |       |
|       |                   |                          |           |           |          |        |        |          |          |          |        |             |       |
|       |                   |                          |           |           |          |        |        |          |          |          |        |             | ľ     |
|       |                   |                          |           |           |          |        |        |          |          |          |        |             |       |

Please complete all the fields, using the email address as the username. Please make a note of the password you create as you will need to send this to the newly set-up user. Once all the fields have been completed please press 'save' before exiting the screen.

| Skill<br>Educ<br>Grou | s &<br>cation<br>ıp |             |            |            |        |       |      |      | Û | #     | Hi, Michael MW |   |
|-----------------------|---------------------|-------------|------------|------------|--------|-------|------|------|---|-------|----------------|---|
| Dashboard             | Jobs Issued         | Records     | Downloads  | Store      | Orders | Users |      |      |   |       |                |   |
| Users Add             |                     |             |            |            |        |       |      |      |   | ← Bac | ✓ Save →       |   |
| Add                   |                     |             |            |            |        |       |      |      |   |       |                | ſ |
| Details               |                     |             |            |            |        |       |      |      |   |       |                |   |
|                       |                     | Username*   | anewuser@y | ahoo.co.uk |        |       |      |      |   |       |                |   |
|                       |                     | First Name* | Anew       |            |        |       |      |      |   |       |                |   |
|                       |                     | Last Name*  | User       |            |        |       |      |      |   |       |                |   |
|                       |                     | Email*      | anewuser@y | ahoo.co.uk |        |       |      |      |   |       |                |   |
|                       |                     | Password*   |            |            |        |       |      |      |   |       |                |   |
|                       |                     | Confirm*    |            |            |        |       |      |      |   |       |                |   |
|                       |                     |             | L          |            |        |       | <br> | <br> |   |       | ]              |   |
|                       |                     |             |            |            |        |       |      |      |   |       |                |   |

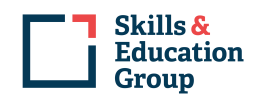

Once you have saved the details you will be returned to the 'Users' view where you will see the new user listed. You will also see three icons below the actions menu where you can edit the user details, lock the user account or delete the account completely.

|       | Ski<br>Edi<br>Gre | ills <del>&amp;</del><br>ucation<br>oup |                   |                   |        |          | Û               | Hi, Michael MW |
|-------|-------------------|-----------------------------------------|-------------------|-------------------|--------|----------|-----------------|----------------|
| Dast  | nboard            | Jobs Issued                             | Records Downloads | Store Orders      | Users  |          |                 |                |
| Users |                   |                                         |                   |                   |        |          |                 | Create         |
| Q     | Se                | arch for any term.                      |                   |                   |        |          |                 | Filter! 🗢      |
|       |                   |                                         |                   |                   |        |          |                 |                |
|       |                   | Name                                    | Email             | Username          | Status | Is Admin | Email Confirmed | Actions        |
|       |                   | AU Anew User                            | anewuser@yahoo.co | anewuser@yahoo.co | Activo | ×        | ×               | C & Û          |
|       |                   | MW Michael White                        | e Michael\ @gm    | Michaeł @gm       | Active | ×        | ×               |                |
|       |                   |                                         |                   |                   |        |          |                 |                |
|       |                   |                                         |                   |                   |        |          |                 |                |

#### a. Editing a user account

To edit a user's details click the edit button in the 'Actions' menu.

|       | Ski<br>Edi<br>Gro | ills &<br>ucation<br>oup |             |         |           |           |        |      |       | ć               | <b>,</b> | Hi, Michael | MW    |
|-------|-------------------|--------------------------|-------------|---------|-----------|-----------|--------|------|-------|-----------------|----------|-------------|-------|
| Dashl | board             | Jobs Issued              | Records Dow | nloads  | Store     | Orders    | Users  |      |       |                 |          |             |       |
| Users |                   |                          |             |         |           |           |        |      |       |                 |          | С           | reate |
| ٩     | Se                | arch for any term        |             |         |           |           |        |      |       |                 |          | Filter!     | ٠     |
|       |                   |                          |             |         |           |           |        |      |       |                 |          |             |       |
|       |                   | Name                     | Email       |         | Username  |           | Status | Is / | Admin | Email Confirmed | Actio    | ns          |       |
|       |                   | AU Anew User             | anewuser@yo | ahoo.co | anewuser@ | )yahoo.co | Active | ×    |       | ~               | C        | 8 Û         |       |
|       |                   | MW Michael White         | Michaelv    | @gm     | Michael   | @gm       | Active | ~    |       | ~               |          |             |       |
|       |                   |                          |             |         |           |           |        |      |       |                 |          |             |       |

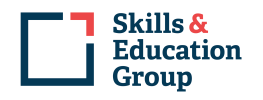

This will open up the screen below which allows you to edit/update all of the fields and also give you the ability to make an account 'inactive'.

| Dashboard          | Jobs Issued Records  | Downloads | Store   | Orders | Users    |                      |        |          |
|--------------------|----------------------|-----------|---------|--------|----------|----------------------|--------|----------|
| Users Edit         |                      |           |         |        |          |                      | ← Back | ✓ Save → |
|                    |                      |           | Profile |        |          |                      |        |          |
|                    | AU                   |           |         | Use    | ername*  | anewuser@yahoo.co.uk |        |          |
|                    | Anew User            |           |         | First  | t Name*  | Anew                 |        |          |
|                    | Active               |           |         | Middl  | le name  |                      |        |          |
|                    |                      |           |         | Las    | t Name*  | User                 |        |          |
| Email*             | anewuser@yahoo.co.uk |           |         | Phone  | number   |                      |        |          |
| Password           |                      |           |         | Date   | Of Birth |                      |        |          |
| Confirm            |                      |           |         |        |          |                      |        |          |
| Active             | Yes                  |           |         |        |          |                      |        |          |
| Email<br>Confirmed | No                   |           |         |        |          |                      |        |          |

**Please note**: If you edit a user's email address they will need to verify the new email address. A system generated email will be sent to the new email address with a link to click to confirm the new email address. Until this is completed the user will be unable to access their account.

| Dast  | nboard | Jobs Issued R      | ecords Dov  | vnloads | Store     | Orders    | Users  |          |                 |           |
|-------|--------|--------------------|-------------|---------|-----------|-----------|--------|----------|-----------------|-----------|
| Users |        |                    |             |         |           |           |        |          |                 | Create    |
| Q     | Se     | earch for any term |             |         |           |           |        |          |                 | Filter! 💠 |
|       |        |                    |             |         |           |           |        |          |                 |           |
|       |        | Name               | Email       |         | Username  |           | Status | Is Admin | Email Confirmed | Actions   |
|       |        | AU Anew User       | notanewuser | @yahoo  | anewuser@ | )yahoo.co | Active | ×        | ×               | r 6 î 🛛   |
|       |        | MW Michael White   | Michael     | @gm     | Michae    | @gm       | Active | ×        | ~               |           |
|       |        |                    |             |         |           |           |        |          |                 |           |
|       |        |                    |             |         |           |           |        |          |                 |           |

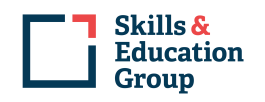

#### b. Locking a user account

To lock a user account you need to click on the padlock below the 'Actions' heading next to the specific user. This will open up a 'User Lockout' menu where you will need to enter a date (which must be in the future), use the drop-down box to select the most appropriate reason and add any additional information before clicking 'Confirm'.

| n   |       |                                             |                                                                                                    |         |                 | Filt         |
|-----|-------|---------------------------------------------|----------------------------------------------------------------------------------------------------|---------|-----------------|--------------|
|     | Email | User Lockout                                |                                                                                                    | ×       | Email Confirmed | Actions      |
|     |       | Lockout Date                                | 18/06/2020                                                                                                    |         | ×               | <b>e</b> 6 1 |
| ite |       | Lockout Reason<br>Additional<br>Information | Staff member is on long term sick<br>Staff member is on long term sick<br>Learner has outstanding debt<br>Staff member has been suspended | ~       | ~               |              |
|     |       |                                             | Cancel                                                                                                    | Confirm |                 |              |
|     |       |                                             |                                                                                                    |         |                 |              |

Once you have completed the above stages the user status will be displayed as 'locked' within the 'Users' menu until the account is unlocked.

| Dashboard | Jobs Issued         | Records Do | wnloads Store | Orders Users |          |                 |         |
|-----------|---------------------|------------|---------------|--------------|----------|-----------------|---------|
| Users     |                     |            |               |              |          |                 | Create  |
| Q Se      | earch for any term. |            |               |              |          |                 | Filtor! |
|           | Name                | Email      | Usernar       | me Status    | Is Admin | Email Confirmed | Actions |
|           | AU Anew User        |            | anewus        | ser@yahoo.co | ×        | ×               | ☞ 읍 û ⊠ |
|           | MW Michael White    | e Michael  |               | Active       | ×        | ~               |         |
|           |                     |            |               |              |          |                 |         |

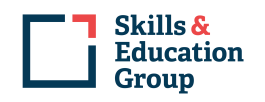

#### c. Deleting a user account

Deleting a user is done by clicking the dustbin in the Actions menu for that user.

| Dashboard Jobs Issued Records Downle | oods Store Orders Users |                          |                      |
|--------------------------------------|-------------------------|--------------------------|----------------------|
| Usors                                |                         |                          | Create               |
| Q Search for any term                |                         |                          | Filter!              |
|                                      |                         |                          |                      |
| Name Email                           | Username Status         | Is Admin Email Confirmed | Actions              |
| AU Anew User                         | anewuser@yahoo.co       | × ×                      | r 6 <mark>0</mark> 3 |
| MW Michael White                     | . Michaelt 1 Active     | v v                      |                      |
|                                      |                         |                          |                      |
|                                      |                         |                          |                      |

Please be aware that deleting an account does not require confirmation. Once you click on the dustbin the account will be deleted and you will be presented with a 'Successfully deleted a user' message.

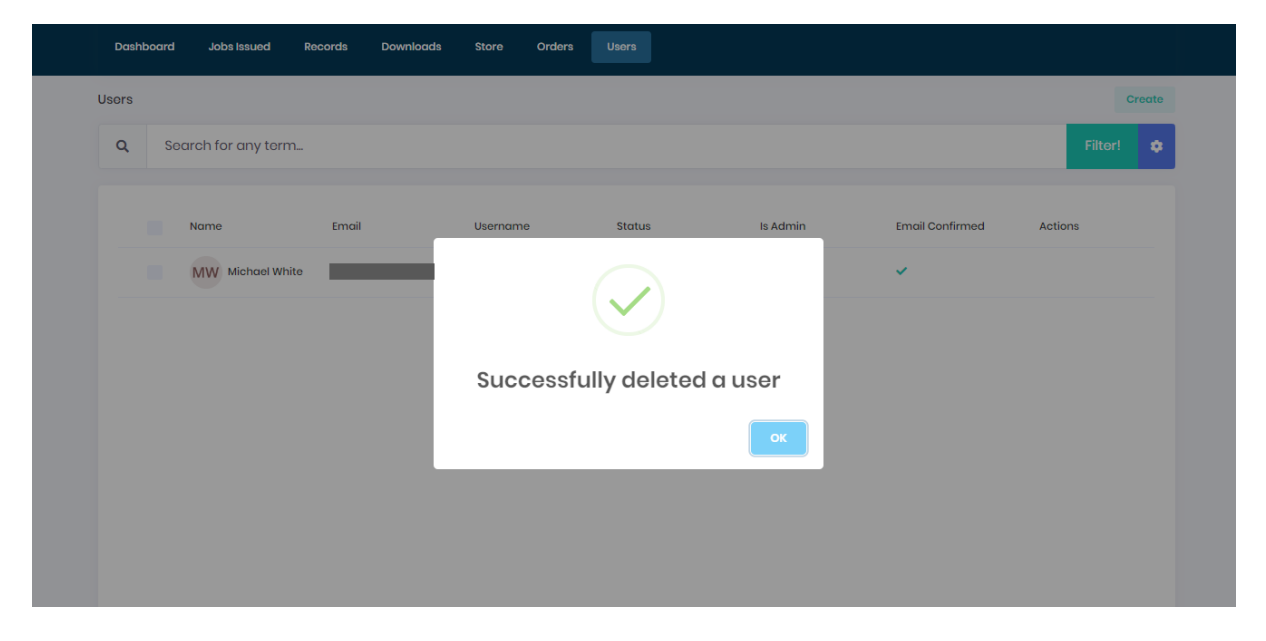